## How to use Zoom

All online English lessons are via Zoom.

You can connect to your English lessons by clicking on the link in Google Classroom or below.

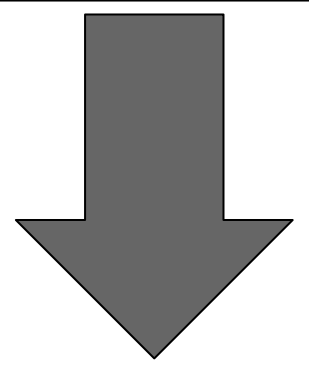

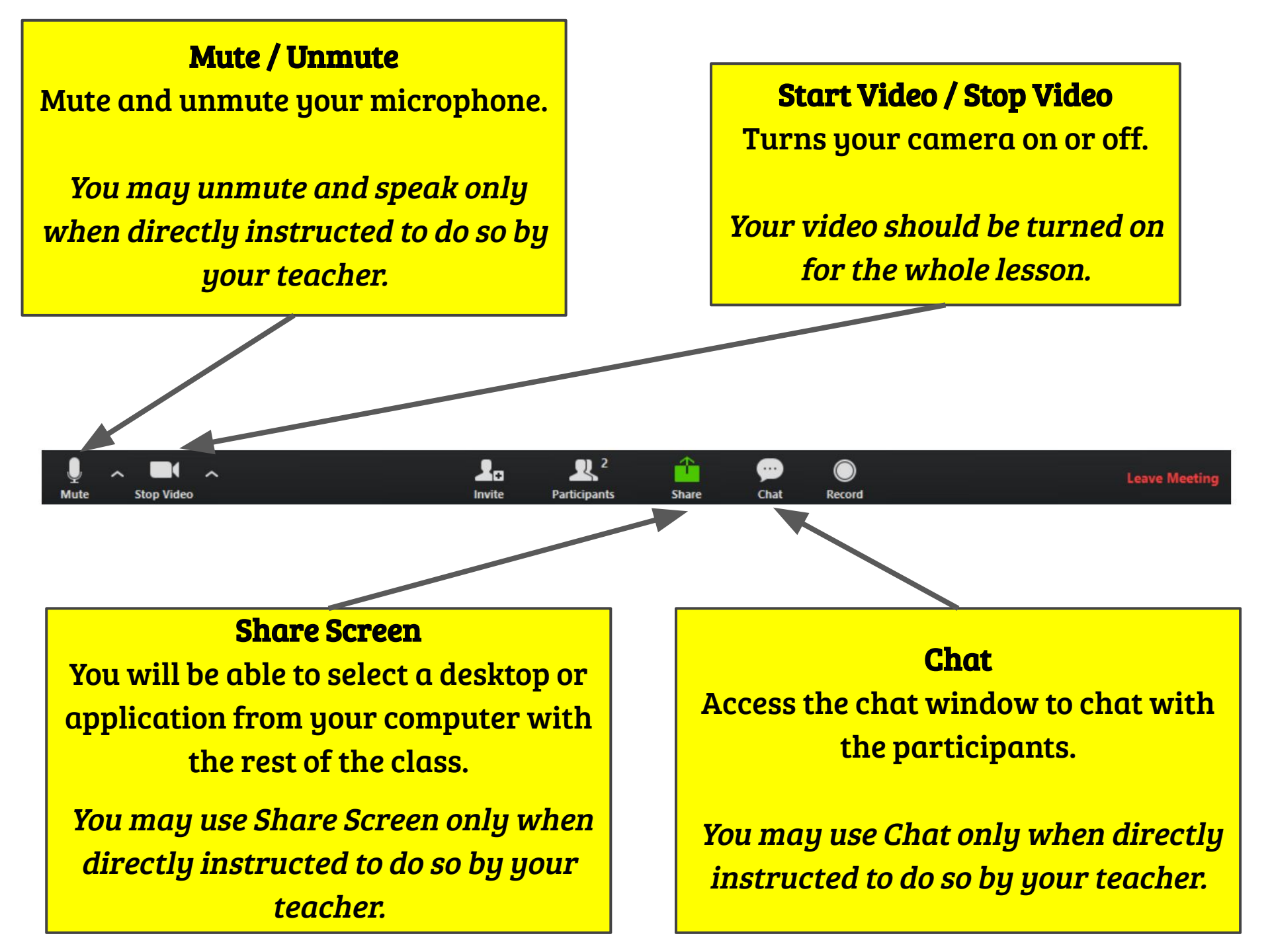

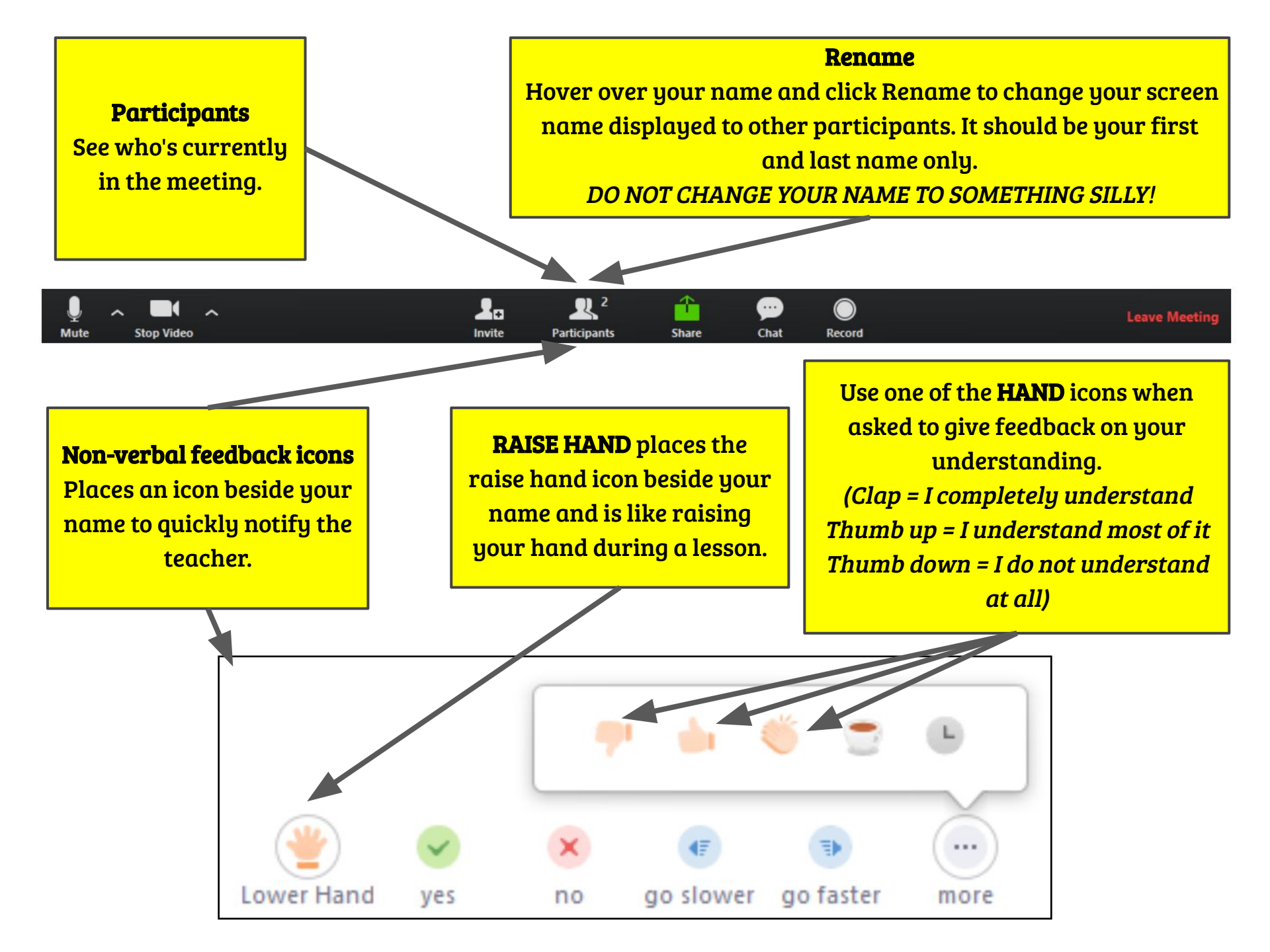

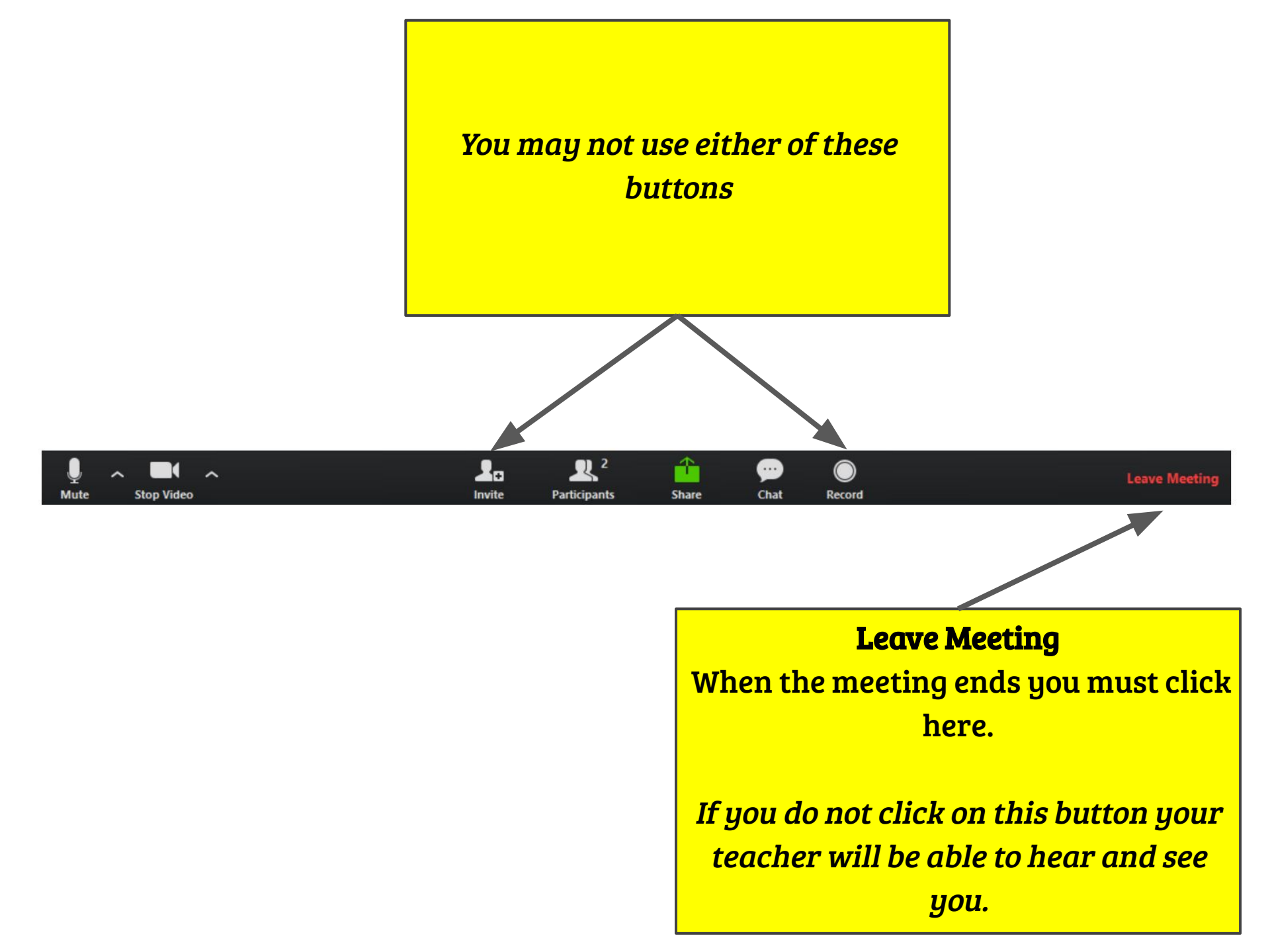